WEB閲覧ユーザーマニュアル

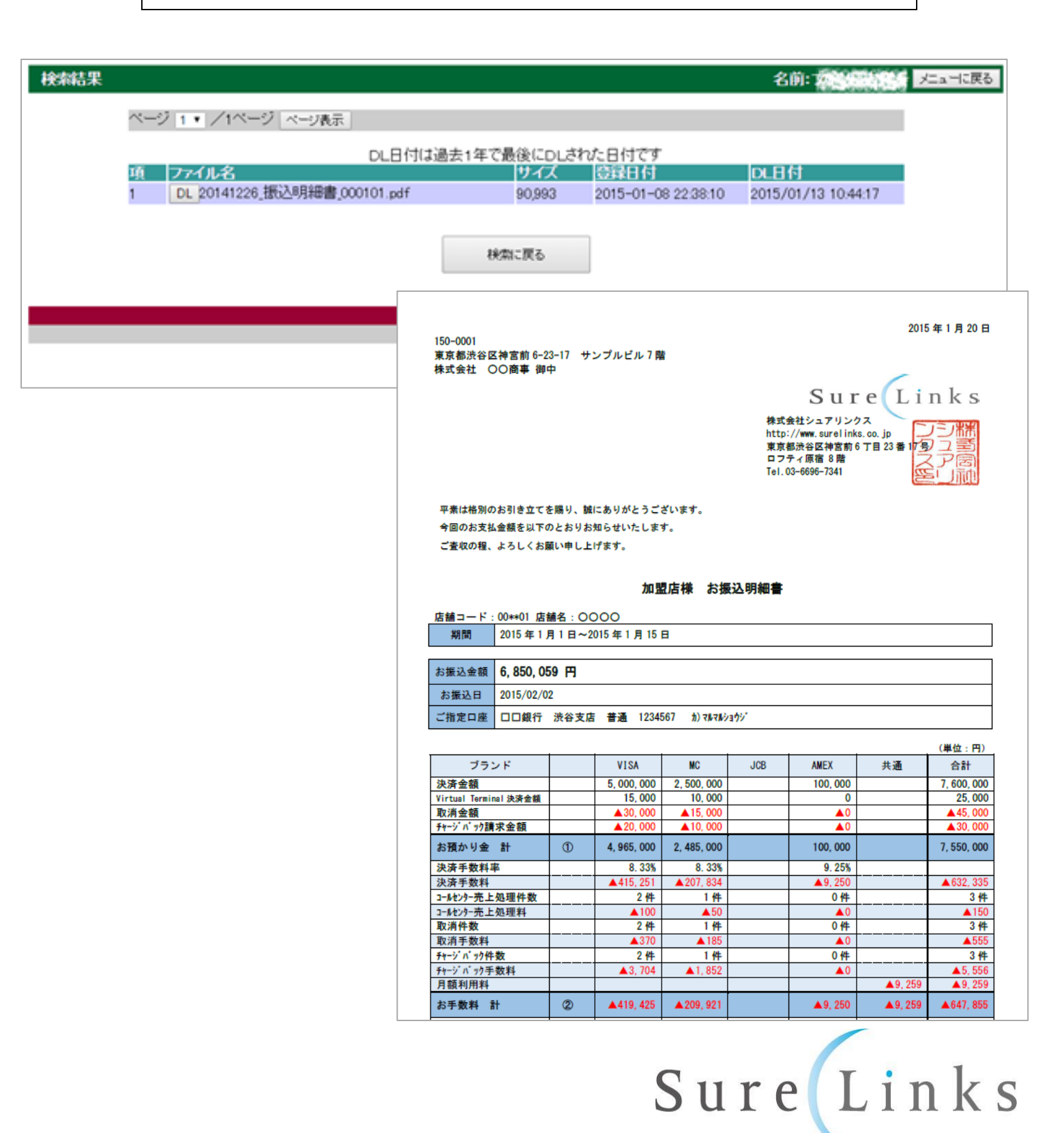

東京都渋谷区神宮前6丁目23番17号 ロフティ原宿8階 Tel 03-6696-7341

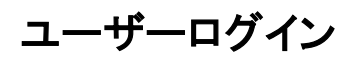

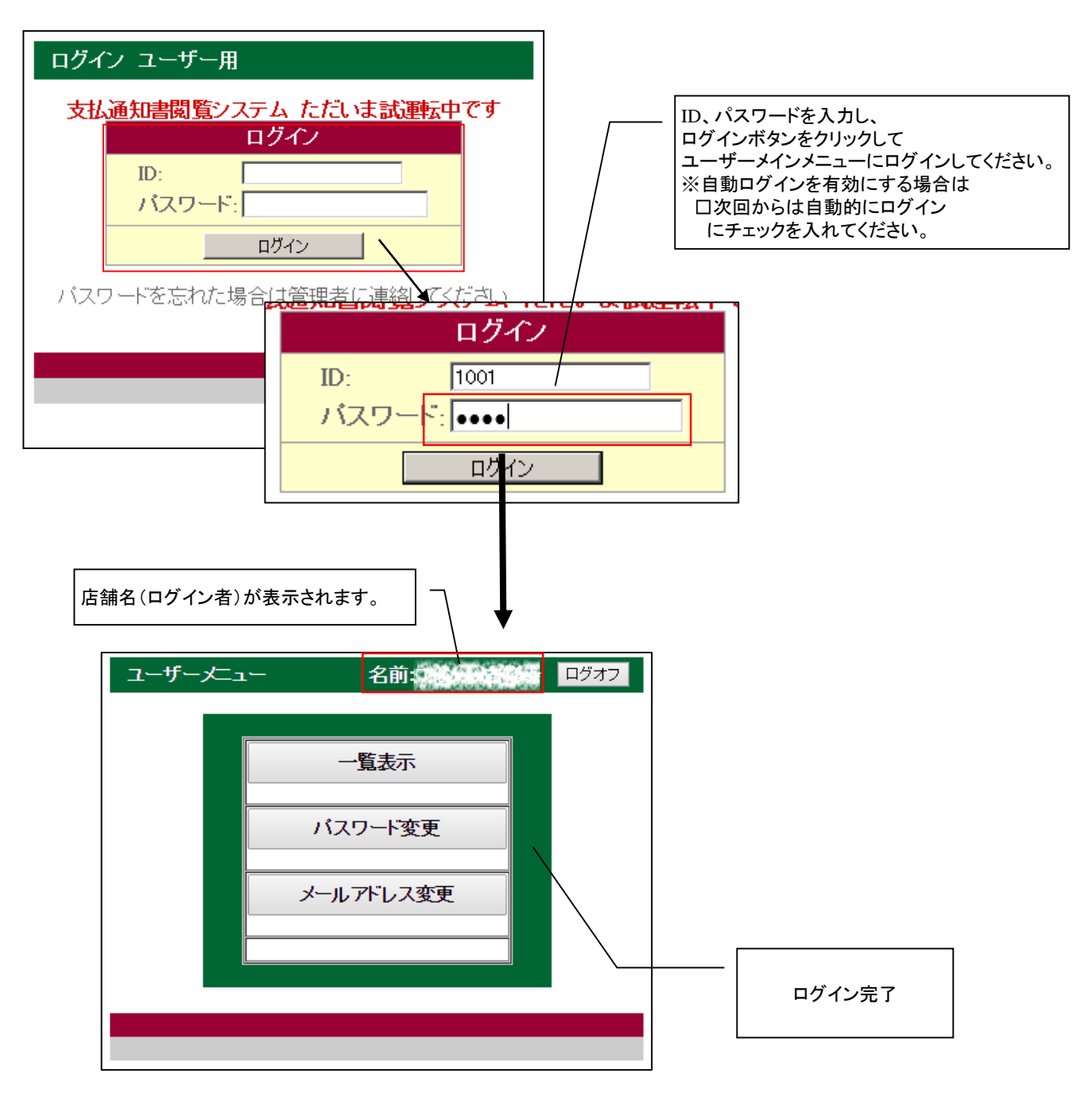

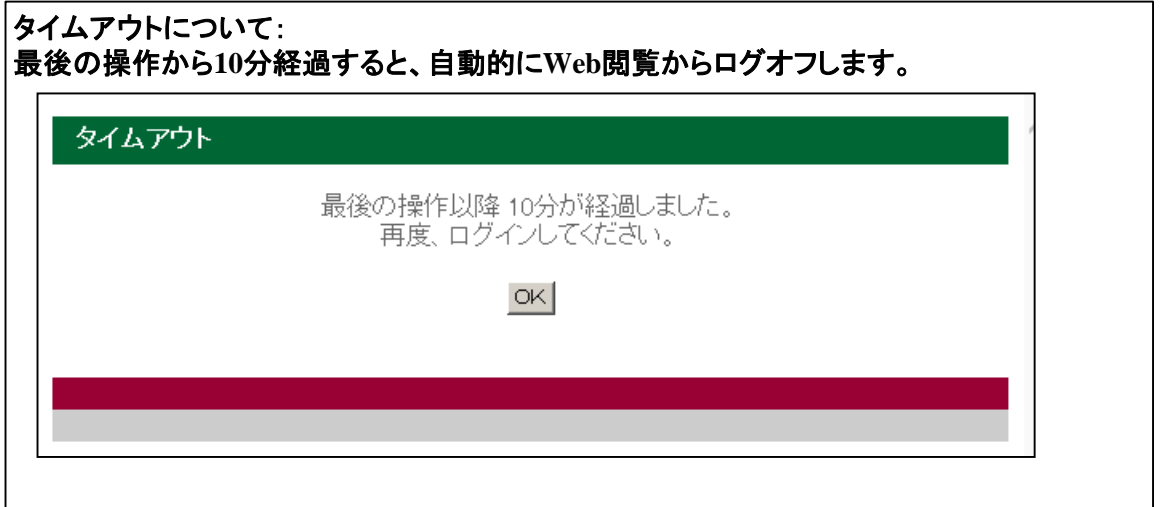

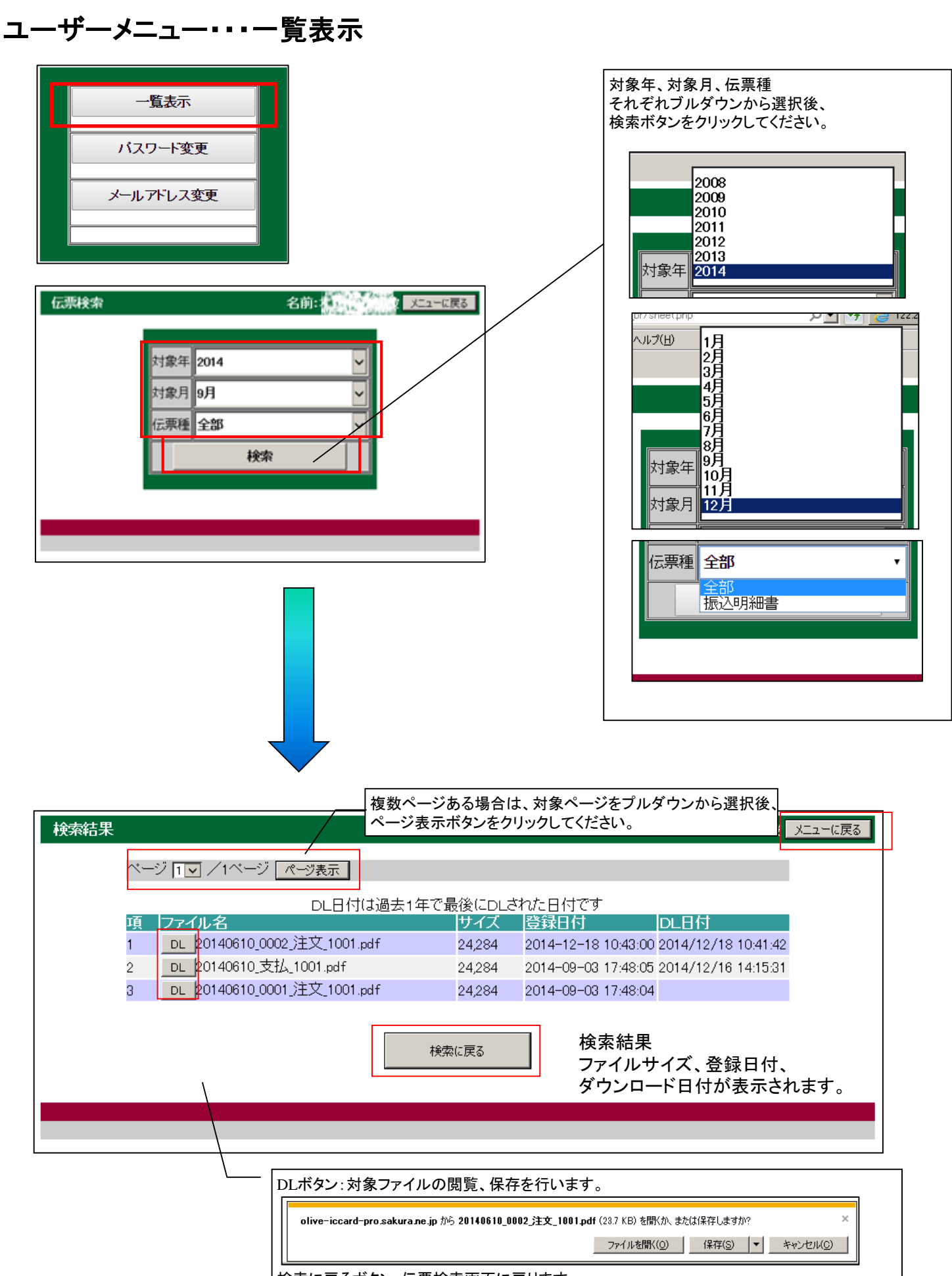

検索に戻るボタン:伝票検索画面に戻ります。 メニューに戻るボタン:ユーザーメニューに戻ります。

## ユーザーメニュー・・・パスワード変更

ログインパスワード、PDFパスワード管理を行います。

| 一覧表示                                                              |                                                                                      |
|-------------------------------------------------------------------|--------------------------------------------------------------------------------------|
| バスワード変更                                                           |                                                                                      |
| メールアドレス変更                                                         |                                                                                      |
|                                                                   |                                                                                      |
| バスワード変更/携帯フラグ       名前:       ス         ログインバスワード変更       現バスワード: | ユーに戻る<br>ログインパスワード、PDFファイルパスワード<br>現在のパスワードと、新規パスワード(2回入力)を入力して<br>変更ボタンをクリックしてください。 |
|                                                                   |                                                                                      |
|                                                                   |                                                                                      |
|                                                                   |                                                                                      |

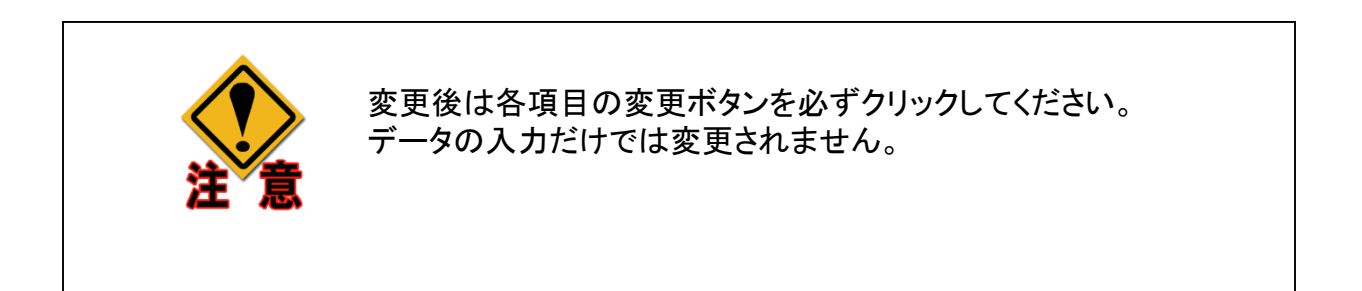

## メールアドレス変更

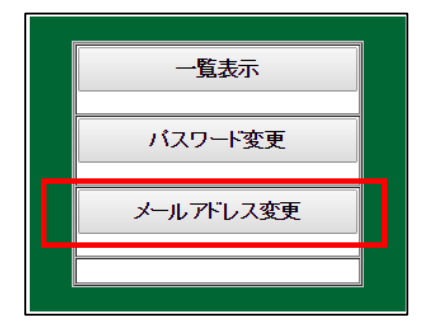

| アドレス変更                     | 名前:                                                                                      | メニューに戻る |                                                                              |
|----------------------------|------------------------------------------------------------------------------------------|---------|------------------------------------------------------------------------------|
| PC<br>olive<br>携行<br>olive | メールアドレス変更<br>メールアドレス:<br>#**-*@*****.co.jp<br>帯メールアドレス:<br>a-**@*****.co.jp<br>メールアドレス変更 |         | 明細配信先メールアドレス<br>(PC用) (携帯用)<br>を変更します。<br>変更後は<br>「メールアドレス変更」ボタンをクリックしてください。 |
| アドレス変更                     | 名前:<br>メールアドレス変更                                                                         | メニューに戻る |                                                                              |
| PC<br>同<br>携               | Cメールアドレス:<br>ve**-*@****.co.jp<br>帯メールアドレス:<br>ve-**@*****.co.jp<br>メールアドレス変更            |         |                                                                              |
|                            |                                                                                          |         |                                                                              |

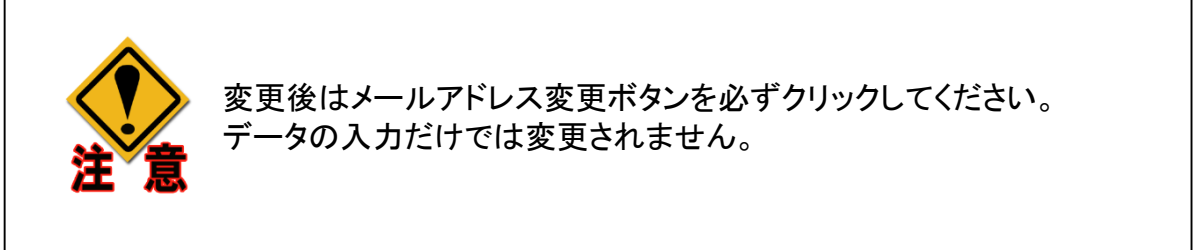

## パスワードリマインダー

| ログイン ユーザー用                                                                                                    |                                                       |
|----------------------------------------------------------------------------------------------------|-------------------------------------------------------|
| シュアリンクス支払通知書閲覧システムただいま試運転中です         ログイン         D:       000***         パスワード:       ログイン         パスワード:       ログイン         パスワードを忘れた場合       パスワード送信申請 | パスワードをお忘れの場合は<br>ID入力後、<br>「パスワード送信申請」ボタンをクリックしてください。 |
|                                                                                                    |                                                       |
| パスワード送信 ログインメニュー 戻る                                                                                                    |                                                       |
| 問い合わせ用ID入力 ID: 000*** ID (確認用): 000*** 問い合わせ                                                                                                    | ID入力後、<br>「問い合わせ」ボタンをクリックしてください。                      |
| 戻る<br>パスワード送信 ログインメニュー 戻る                                                                                                    |                                                       |
| 送信確認<br>ID: 000101<br>Mail: olive***@*****.ne.jp<br>送信                                                                                                    | メールアドレス確認後、<br>「送信」ボタンをクリックしてください。                    |
| 戻る                                                                                                    |                                                       |
| IDは必ず入力してください。                                                                                                    |                                                       |